# REVIT FICHE 10a

## Réseau CVC compléments : navigateur système, annoter.

# Décodage ou interprétation des connexions des composants

Soit vous possédez la documentation technique de l'appareil et cela ne posera pas de problèmes soit vous avez téléchargé le fichier « **famille** » de ce composant sur le Net et dans ce cas, pour en savoir plus et une fois que celui-ci a été intégré à votre maquette, procédez comme suit :

- Pour cela depuis l'onglet « Vue » du ruban, cliquez sur « Interface utilisateur » puis cochez « Navigateur du système ».
- ollaborer Vue Gérer Compléments Modifier 📼 🗸 Vue Coupe Repire 1 - 3 - 4 1 1 1 1 5 Bascule étres cachées entre les fené Composition de feuille Créer ✓ ViewCube Barre de navigation - 0 33 ^ er 🖌 Arborescence du pr Vu Navigateur du systè Propriétés Eléments de fabrication ME Barre d'état

Cas des composants de ventillation, une CTA :

Lorsque vous cliquez sur un composant REVIT, vous obtenez les informations de connexion (voir ci-dessous pour une CTA):

- Les diamètres ici  $\varnothing$  400.
- Le terme **Extérieur** -> le flux sort de la machine.
- Le terme **Intérieur** -> le flux entre dans la machine.

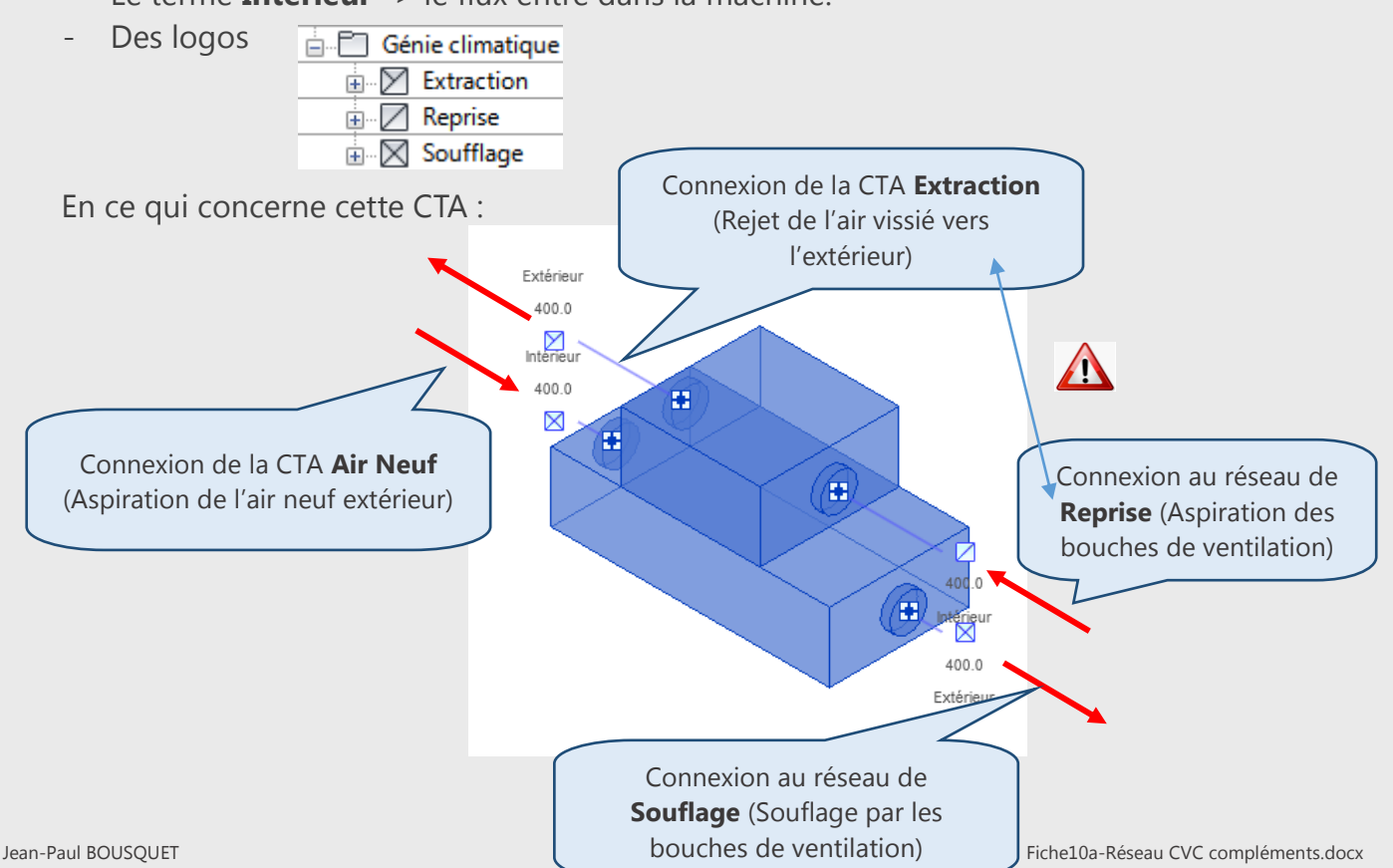

#### Cas des composants de cannalisation : une CHAUDIERE, un CHAUFFE EAU, ... :

Lorsque vous cliquez sur un composant REVIT, vous obtenez les informations de connexion (voir ci-dessous pour une Chaudière et un chauffe eau):

- Les diamètres .
- Le terme **Extérieur** -> le flux sort du système.
- Le terme **Intérieur** -> le flux entre dans le système.
- Des logos

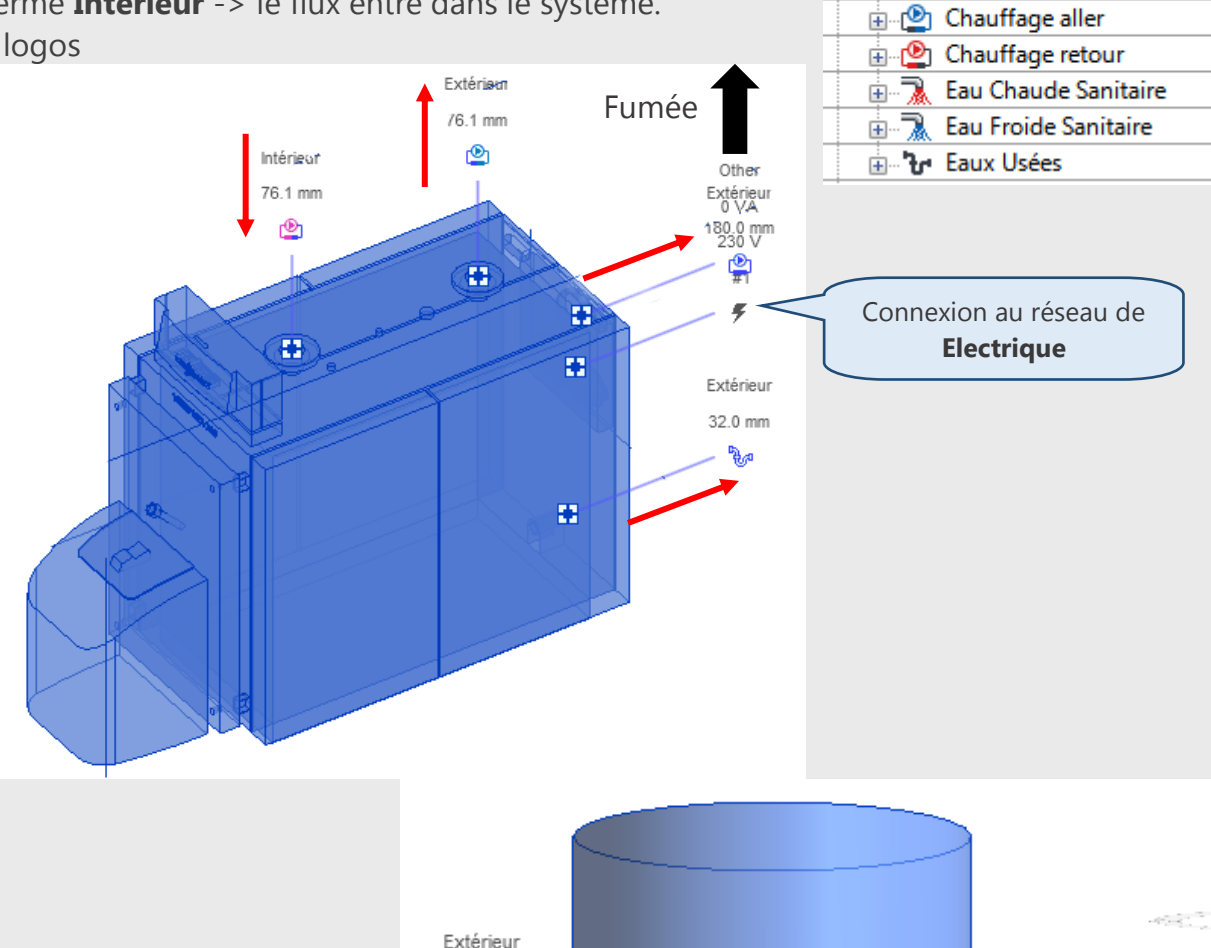

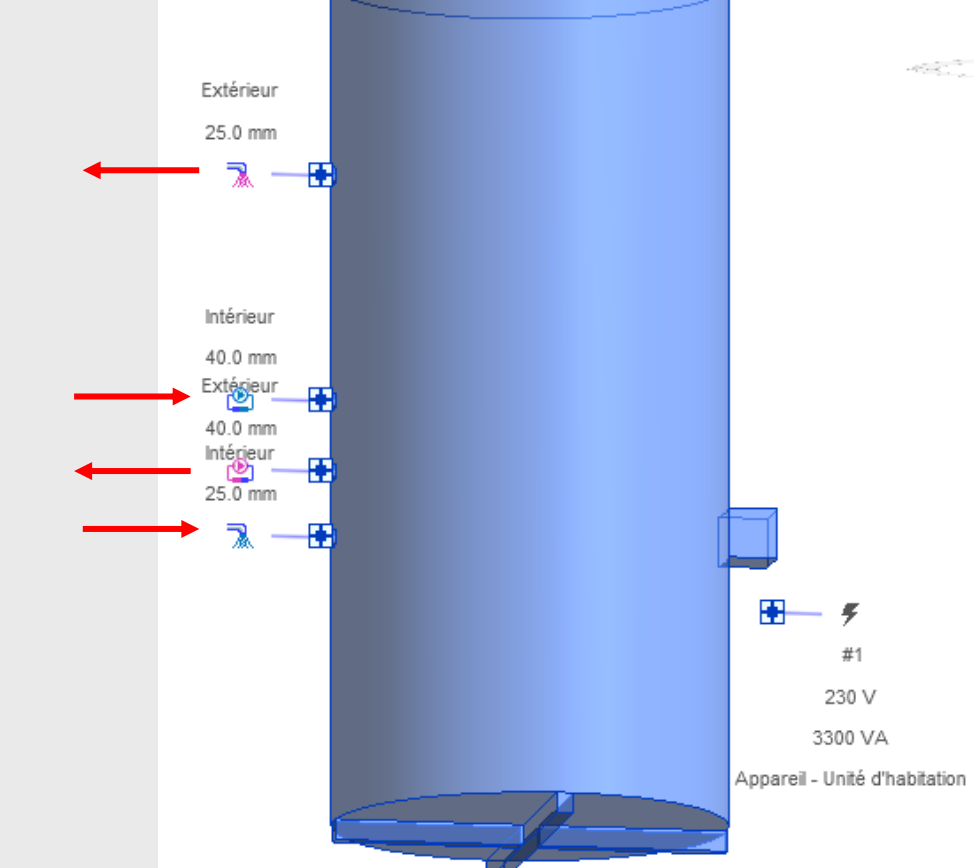

🗄 🔚 Canalisations (28 systèmes)

🗄 🕑 Autre

Grâce à cette nouvelle arborescence « **Navigateur du système** », vous pouvez personnaliser l'affichage des données :

 Vue : « Systèmes » ou « Zones » et « Génie climatique » ou « Cannalisation » ou « Electrique », …

**3.** Vous pouvez alors visualiser les composants de votre réseau ainsi qu'un certain nombre d'informations relatives à celui-ci (Flux, nombre de composants, Taille).

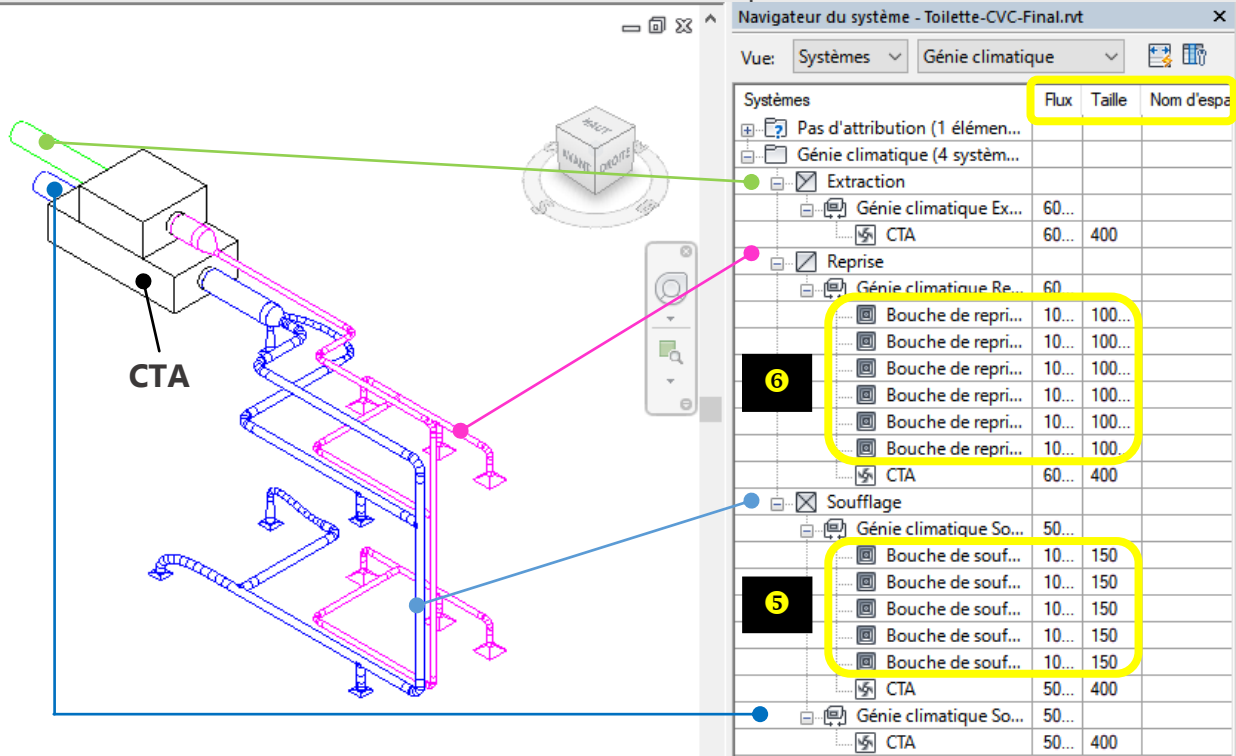

### Annoter votre système de gaines

Par défaut, si vous souhaitez annoter votre réseau sur un niveau quelconque, vous allez cliquer sur « **Annoter** » puis « **Etiquette par catégorie** » puis sur les composants.

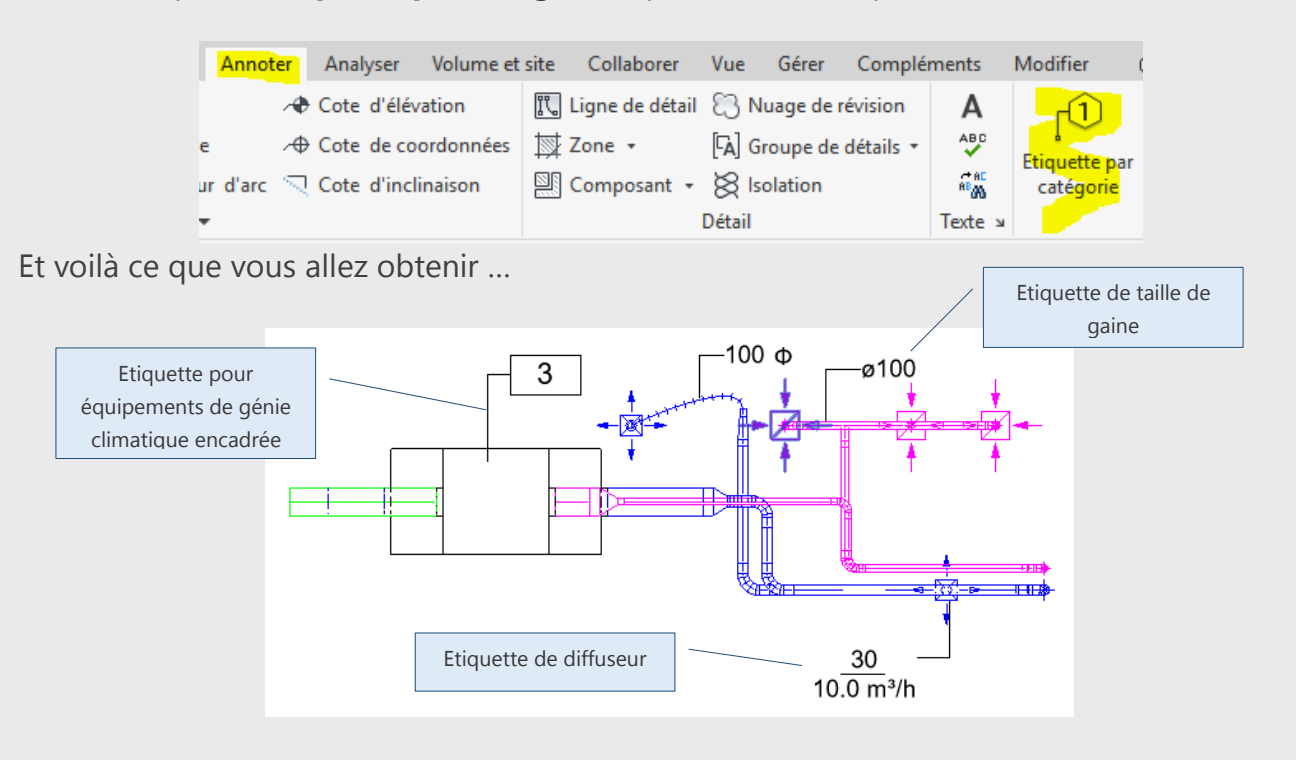

Mais peut-être pas ce que vous souhaiteriez ! Nous allons voir ici comment créer sa propre étiquette.

Pour cela depuis l'**arborescence du projet**, allez dans « **Familles** », recherchez dans la liste « **Symboles d'annotation** » puis l'étiquette qui se rapproche le plus de ce que vous voulez faire, dans cet exemple je souhaite donner des infos sur la gaine (classification, diamètre et débit) par exemple« **Etiquette de taille de gaine** »

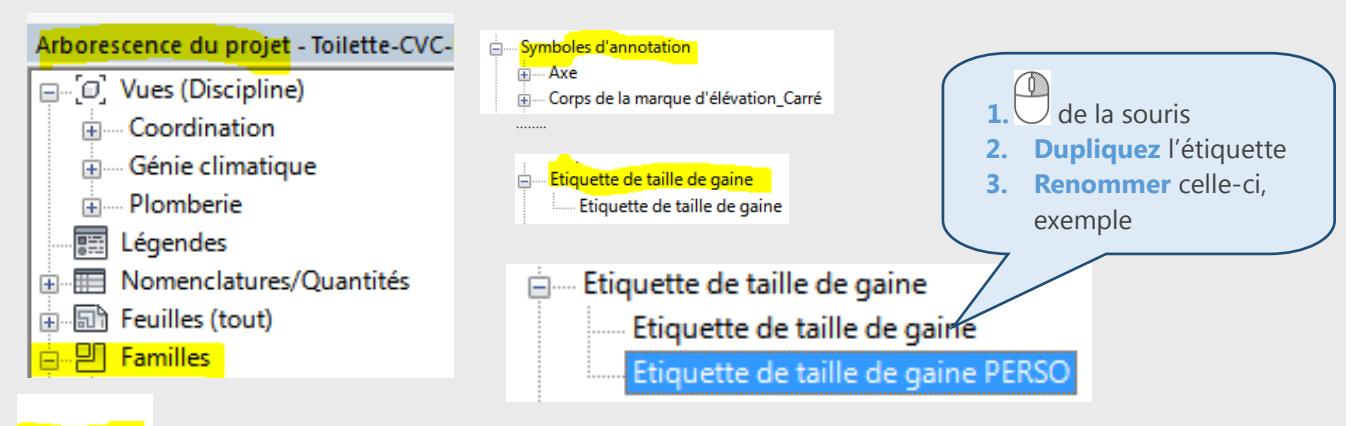

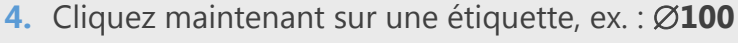

 Dans « Propriétés » cliquez sur le nom que vous lui avez donné, ici « Etiquette de taille .... PERSO ».

 Nous allons maintenant modifier notre étiquette en cliquant dans le cadre bleu « Taille » puis sur « Modifier le libellé »

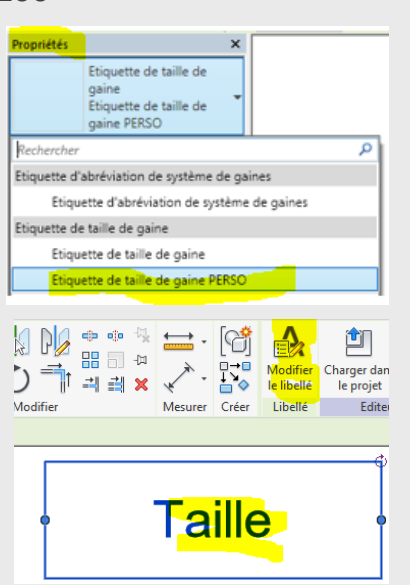

 Le tableau de personnalisation apparaît, choisissez dans la liste les paramètres qui vous interessent, ici : « Classification du système », « Taille », « Flux » et tapez « / » dans la colonne Préfixe et enfin cocher Couper.

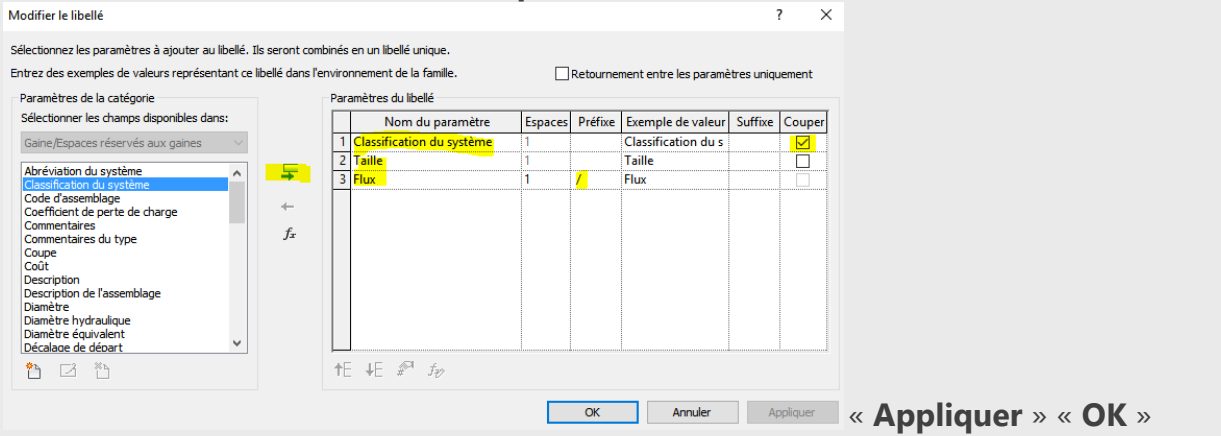

8. Un aperçu vous est proposé si cela vous convient cliquez sur « Charger dans le projet » « Remplacer la version existante »

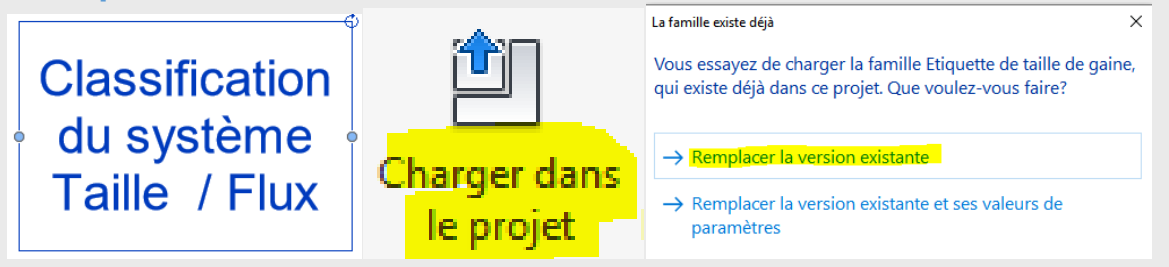

Sinon procédez aux changements.

#### **Résultats :**

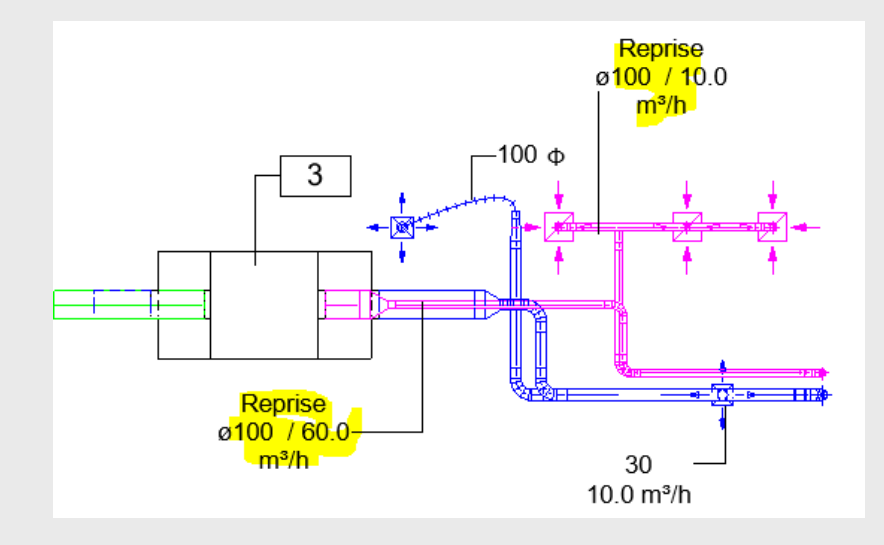

- 9. Si vous souhaitez réaliser ceci sur une vue 3D, vous devez au préalable :
  - **Dupliquer** une vue 3D cela sera plus sûr.
  - Bloquer cette vue 3D sinon cela ne fonctionnera pas !

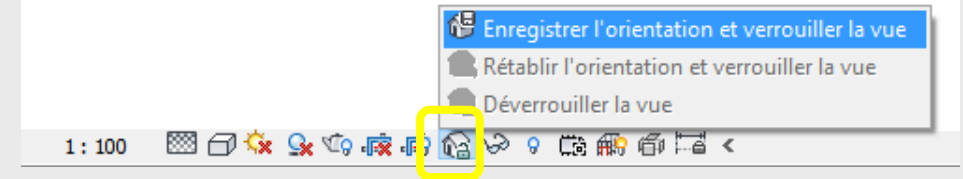

- **Cliquer** sur les différentes gaines à identifier.

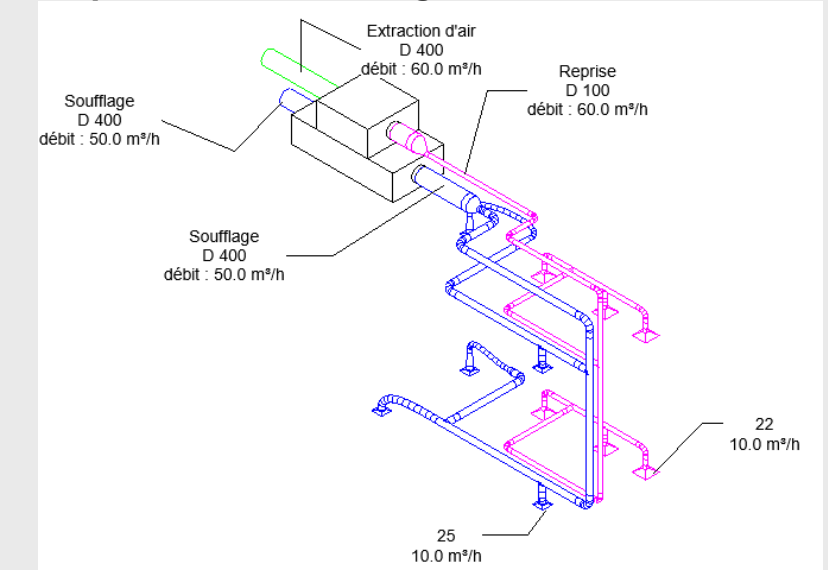